## Procedimiento para dar de alta un Laboratorio

- () Ventas Dedidos 🤮 Cuentas Corrientes 👼 Caja 🛛 🛄 Obras Sociales 🔹 🔩 Stock 😑 Bases de Dato: 2 Recuperar Depurados Copias de Seguridad Bases de Datos Depuración de Archivos Limpiar Bases Datos para de Datos Validadores Reordenar los Archivos 9 Productos 😑 Obras Sociales 3 Vademecums de Obras Sociales 😝 Padrones de Afiliados de Obras Sociales laboratorios 😑 Droguerías 3 Tarjetas de Crédito/Débito 😑 Bancos 😑 Fichas de Clientes Proveedores 😝 Vales de Compra ESPECIALES Inactivación de Productos Duplicados en el Stock Datos Para los Validadores Z Edición del Archivo \*.INI Editor Interno de Bases de Datos Ver Estructura de las Bases de Datos del Sistema 😑 Importación de Bases de Datos desde Winfarma 😝 Creación de Bases de Datos de Winfarma64 Prueba del Launcher nuevo de IMED
- 1. Diríjase a Base de datos, Base de datos, Laboratorio.

## 2. Luego a Crear nuevo Laboratorio

| ABN | 1 DE LABOR | ATORIOS 2                  | × |
|-----|------------|----------------------------|---|
|     | Codigo     | Nombre del Laboratorio 🛛 🔺 | I |
| ►   | 276        | 3 M                        | · |
|     | 631        | A.M.G. FARMA               |   |
|     | 1          | ABBOTT                     |   |
|     | 945        | ABBVIE                     |   |
|     | 342        | ABELLO                     |   |
|     | 919        | ACARY                      |   |
|     | 788        | ACCESORIOS O.S.            |   |
|     | 446        | ACHIRA                     |   |
|     | 600        | ADESIL                     |   |
|     | 462        | ADOX/INDECO                |   |
|     | 402        | AEROCAMARA                 |   |
|     | 951        | AG LAB                     |   |
|     | 2          | AHIMSA                     |   |
|     | 388        | ALB. MARTIN                |   |
|     | 994        | ALBOFARMA                  |   |
|     | 3          | ALBULA                     |   |
|     | 4          | ALCON                      |   |
| *   | : *        | 🗅 🏿 🍇 🔊 👔                  | ) |

- 3. Le asignará un código al nuevo laboratorio, deberá hacer doble clic para poner el nombre y enter para guardar el nuevo laboratorio
- 4. Una vez creado podrá dar de alta los productos del laboratorio en cuestión, deberá ir a stock, altas bajas y modificaciones de productos y luego a cargar un producto nuevo.

| NFARMA64    | 1 - AR | CHIVO DE PI | RODUCTOS       |          |          |       |       |                                |         |              |                 |                    |                 |            |                |
|-------------|--------|-------------|----------------|----------|----------|-------|-------|--------------------------------|---------|--------------|-----------------|--------------------|-----------------|------------|----------------|
| ASE DE      | DAT    | OS GENER    |                | UCTOS    |          |       |       |                                |         |              | 9               | FILTRO             | NACTIVO         |            | 2              |
|             | _      |             | Códico de      | Código   | Códico   |       | Sub   |                                |         |              |                 | F                  | RECIOS          |            | Cant.          |
| <b>12</b> 3 | ш      | Troquel     | Barras         | Interno  | Alfabeta | Grupo | Grupo | Descripción del Producto       | / Stock | Stock Minimo | Precio de Costo | Margen<br>Ganancia | Precio de Lista | Pr.Venta   | Unid.<br>Vend. |
| 1 ≫         |        | 45034610    | 7797991144334  | 10381001 | 24823    | 1     | 1001  | AGRASTAT 12.5MG INY.VIAL 50ML  | 20      | 0            | 68.191,39       | 0,00               | 272.563,64 \$   | 272,563.64 | 0              |
| 2           |        | 9958249     | 7795312109130  | 8860001  | 58249    | 1     | 1001  | ALLEGRA 60MG COMP. X 20        | 0       | 0            | 1.155,59        | 0,00               | 6.350,45 \$     | 6,350.45   | 0              |
| 3           |        | 4405871     | 7795312001359  | 8860003  | 21711    | 1     | 1001  | ALLEGRA 120MG COMP. X 10       | 0       | 0            | 1.685,96        | 0,00               | 6.350,45 \$     | 6,350.45   | 0              |
| 4           |        | 99242110    | 3503357407692  | 10875003 | 24211    | 0     | 0     | ANTHELIOS XL 60+ TEINTEE 50M   | 0       | 0            | 14.051,73       | 0,00               | 33.166,00 \$    | 33,166.00  | 0              |
| 5           |        | 5308971     | 7795336291583  | 16684005 | 36814    | 0     | 0     | ATORVA STATIN RCHT.40MG COMP.3 | 0       | 0            | 5.510,43        | 0,00               | 26.120,01 \$    | 26,120.01  | 0              |
| 6           |        | 99252640    | 7796363002401  | 15791002 | 25264    | 0     | 0     | BEFOL 25MG COMP. REC. X 20     | 0       | 0            | 759,36          | 0,00               | 759,36 \$       | 759.36     | 0              |
| 7           |        | 42096910    | 7795304000568  | 8578001  | 19086    | 1     | 1001  | BISOLVON CTUM. JBE. X 120ML    | 0       | 0            | 1.300,00        | 0,00               | 1.300,00 \$     | 1,300.00   | 0              |
| 8           |        | 52692460    | 7795355000500  | 16419003 | 48409    | 1     | 1001  | BLASTOFERON 22MCG JER.12X0.5M  | 0       | 0            | 590.067,02      | 0,00               | 590.067,02 \$   | 590,067.02 | 0              |
| 9           |        | 52693160    | 7795355000517  | 16419004 | 48410    | 1     | 1001  | BLASTOFERON 44MCG JER.12X0.5M  | 0       | 0            | 603.082,76      | 0,00               | 603.082,76 \$   | 603,082.76 | 0              |
| 10          |        | 5440712     | 7795345013930  | 21346001 | 46020    | 1     | 1001  | CALCIRAQUIFEROL D3 CAPS. X30   | 0       | 0            | 2.507,91        | 0,00               | 11.033,47 \$    | 11,033.47  | 0              |
| 11          |        | 56676850    | 7791829018798  | 19211002 | 41601    | 0     | 0     | CALLEXE 500MG COMP. REC. X 6   | 0       | 0            | 16.308,24       | 0,00               | 20.621,60 \$    | 20,621.60  | 0              |
| 12          |        | 45925720    | 7795336294638  | 11448001 | 56576    | 0     | 0     | CEFIXIMA RCHT.400MG COMP. X 6  | 0       | 0            | 11.633,72       | 0,00               | 24.186,51 \$    | 24,186.51  | 0              |
| 13          |        | 11076008    | 7798072511809  | 11076008 | 0        | 0     | 0     | CLONIDINA LAR.AMP.X100 X1ML    | 0       | 0            | 120.000,00      | 0,00               | 168.264,00 \$   | 168,264.00 | 0              |
| 14          |        | 5398970     | 7798072512905  | 16898002 | 0        | 0     | 0     | CLONIXI.LISINA LAR.0.2G AM.10  | 0       | 0            | 118.000,00      | 0,00               | 165.459,60 \$   | 165,459.60 | 0              |
| 15          |        | 47362930    | 11111111111111 | 12745002 | 28292    | 1     | 1001  | CONTRACTUBEX CREMA X 50G       | 0       | 0            | 5.987,39        | 0,00               | 6.466,39 \$     | 6,466.39   | 0              |
| 16          |        | 6772910     | 7795356909307  | 1057001  | 6704     | 0     | 0     | COSMEGEN INY. AMP. X 1         | 0       | 0            | 97.403,98       | 0,00               | 97.403,98 \$    | 97,403.98  | 0              |
| 17          |        | 99342180    | 0              | 15694002 | 34218    | 0     | 0     | CREATIN BAR ENA S.N. ENV.X 50  | 0       | 0            | 1.480,00        | 0,00               | 1.590,00 \$     | 1,590.00   | 0              |
| 18          |        | 10548001    | 7792981010002  | 10548001 | 23829    | 0     | 0     | CREATINA MONOHID.ENA S.N.X150  | 0       | 0            | 8.999,00        | 0,00               | 10.900,00 \$    | 10,900.00  | 0              |
| 19          |        | 12254001    | 7792234000736  | 12254001 | 27187    | 0     | 0     | DG-6 IODOPOVIDONA SOL.X 60ML   | 0       | 0            | 921,59          | 0,00               | 1.195,94 \$     | 1,195.94   | 0              |
| 20          |        | 50674400    | 7793569484871  | 14682001 | 32743    | 1     | 1001  | DIOXIS 5% DERM. UNG. X 5G      | 0       | 0            | 106,61          | 0,00               | 106,61 \$       | 106.61     | 0              |
| 21          |        | 50973410    | 7798084682597  | 14885001 | 33193    | 1     | 1001  | DOXOPEG 2MG IV F.A.P/INFUS, X  | 0       | 0            | 62.582,66       | 0,00               | 62.582,66 \$    | 62,582,66  | 0              |

5. Ya en carga de producto, sea reducida o extendida podrá seleccionar el laboratorio creado y cargar el producto que desee, con su código de barra y demás datos.

| OCK - NUEVO PRODUCTO ( Ingreso Rápido )                                                                            |                                                                                        |
|----------------------------------------------------------------------------------------------------|----------------------------------------------------------------------------------------|
| Este método permite ingresar<br>productos en forma rápida con<br>los datos mínimos como para<br>permitir su venta. | Características el Producto<br>Nombre<br>Stock 0 Mínimo 0<br>Tamaño 1 CHICO - Activo S |
| Código Interno 71011610<br>Código de Barras 0                                                                      | Laboratorio     951     AG     LAB     00951       Incluye en Pedido     S             |
| Identificación en el Stock<br>Rubro P PERFUMERIA ~<br>Grupo 6<br>SubGrupo 1006                                     | PrecioPrecio de Costo\$Margen de Ganancia0.00 %IVABB21.00% ~Precio de Lista\$          |
|                                                                                                    | Precio de Venta \$ 0,00                                                                |

6. Luego podrá generar un filtro para ver los productos de ese laboratorio que creo de manera independiente.

|     | _ |          | Códeo de       | Cideo    | Cádas    |       | Sub    |                                |         |              |                 | F                  | RECIOS                |                   | Cant.          |
|-----|---|----------|----------------|----------|----------|-------|--------|--------------------------------|---------|--------------|-----------------|--------------------|-----------------------|-------------------|----------------|
| 23  |   | Troquel  | Barras         | Interno  | Alfabeta | Grupo | Grupo  | Descripción del Producto       | / Stock | Stock Minimo | Precio de Costo | Margen<br>Ganancia | Precio de Lista       | Pr.Venta          | Unid.<br>Vend. |
| 1 💥 |   | 45034610 | 7797991144334  | 10381001 | 24823    | 1     | 1001   | AGRASTAT 12.5MG INY.VIAL 50ML  | 20      | 0            | 68.191,39       | 0,00               | 272.563,64 \$         | 272,563.64        | 0              |
| 2   |   | 9958249  | 7795312109130  | 8860001  | 58249    | 1     | 1001   | ALLEGRA 60MG COMP. X 20        | 0       | 0            | 1.155,59        | 0,00               | 6.350,45 \$           | 6,350.45          | (              |
| 3   |   | 4405871  | 7795312001359  | 8860003  | 21711    | 1     | 1001   | ALLEGRA 120MG COMP. X 10       | 0       | 0            | 1.685,96        | 0,00               | 6.350,45 \$           | 6,350.45          | 0              |
| 4   |   | 99242110 | 3503357407692  | 10875003 | 24211    | 0     | 0      | ANTHELIOS XL 60+ TEINTEE 50M   | 0       | 0            | 14.051,73       | 0,00               | 33.166,00 \$          | 33,166.00         | (              |
| 5   |   | 5308971  | 7795336291583  | 16684005 | 36814    | 0     | 0      | ATORVA STATIN RCHT.40MG COMP.3 | 0       | 0            | 5.510,43        | 0,00               | 26.120,01 \$          | 26,120.01         | 0              |
| 6   |   | 99252640 | 7796363002401  | 15791002 | 25264    | 0     | 0      | BEFOL 25MG COMP. REC. X 20     | 0       | 0            | 759,36          | 0,00               | 759,36 \$             | 759.36            | 0              |
| 7   |   | 42096910 | 7795304000568  | 8578001  | 19086    | 1     | 1001   | BISOLVON CTUM, JBE, X 120ML    | 0       | 0            | 1.300,00        | 0,00               | 1.300,00 \$           | 1,300.00          |                |
| 8   |   | 52692460 | 7795355000500  | 16419003 | 48409    | 1     | 1001   | BLASTOFERON 22MCG JER.12X0.5M  | 0       | 0            | 590.067,02      | 0,00               | 590.067,02 \$         | 590,067.02        | (              |
| 9   |   | 52693160 | 7795355000517  | 16419004 | 48410    | 1     | 1001   | BLASTOFERON 44MCG JER.12X0.5M  | 0       | 0            | 603.082,76      | 0,00               | 603.082,76 \$         | 603,082.76        |                |
| 10  |   | 5440712  | 7795345013930  | 21346001 | 46020    | 1     | 1001   | CALCIRAQUIFEROL D3 CAPS. X30   | 0       | 0            | 2.507,91        | 0,00               | 11.033,47 \$          | 11,033.47         |                |
| 11  |   | 56676850 | 7791829018798  | 19211002 | 41601    | 0     | 0      | CALLEXE 500MG COMP. REC. X 6   | 0       | 0            | 16.308,24       | 0,00               | 20.621,60 \$          | 20,621.60         | 1              |
| 12  |   | 45925720 | 7795336294638  | 11448001 | 56576    | 0     | 0      | CEFIXIMA RCHT.400MG COMP. X 6  | 0       | 0            | 11.633,72       | 0,00               | 24.186,51 \$          | 24,186.51         |                |
| 13  |   | 11075008 | 7798072511809  | 11076008 | 0        | 0     | 0      | CLONIDINA LAR.AMP.X100 X1ML    | 0       | 0            | 120.000,00      | 0,00               | 168.264,00 \$         | 168,264.00        |                |
| 14  |   | 5398970  | 7798072512905  | 16898002 | 0        | 0     | 0      | CLONIXILLISINA LAR.0.2G AM.10  | 0       | 0            | 118.000,00      | 0,00               | 165.459,60 \$         | 165,459.60        |                |
| 15  |   | 47362930 | 11111111111111 | 12745002 | 28292    | 1     | 1001   | CONTRACTUBEX CREMA X 50G       | 0       | 0            | 5.987,39        | 0,00               | 6.466,39 \$           | 6,466.39          |                |
| 16  |   | 6772910  | 7795356909307  | 1057001  | 6704     | 0     | 0      | COSMEGEN INY. AMP. X 1         | 0       | 0            | 97.403,98       | 0,00               | 97.403,98 \$          | 97,403.98         |                |
| 17  |   | 99342180 | 0              | 15694002 | 34218    | 0     | 0      | CREATIN BAR ENA S.N. ENV.X 50  | 0       | 0            | 1.480,00        | 0,00               | 1.590,00 \$           | 1,590.00          |                |
| 18  |   | 10548001 | 7792981010002  | 10548001 | 23829    | 0     | 0      | CREATINA MONOHID.ENA S.N.X150  | 0       | 0            | 8.999,00        | 0,00               | 10.900,00 \$          | 10,900.00         |                |
| 19  |   | 12254001 | 7792234000736  | 12254001 | 27187    | 0     | 0      | DG-6 IODOPOVIDONA SOL.X 60ML   | 0       | 0            | 921,59          | 0,00               | 1.195,94 \$           | 1,195.94          |                |
| 20  |   | 50674400 | 7793569484871  | 14682001 | 32743    | 1     | 1001   | DIOXIS 5% DERM. UNG. X 5G      | 0       | 0            | 106,61          | 0,00               | 106,61 \$             | 106.61            |                |
| 21  |   | 50973410 | 7798084682597  | 14885001 | 33193    | 1     | 1001   | DOXOPEG 2MG IV F.A.P/INFUS. X  | 0       | 0            | 62.582,66       | 0,00               | 62.582,66 \$          | 62,582.66         |                |
| -   |   |          |                |          |          |       | $\sim$ | - JAC                          |         |              |                 | Re                 | gistro: 1/14364/32021 | l (Ubicación, Num | iero, Tot      |

7. En campo elija "nombre del laboratorio", luego "igual que" y elija del listado el creado.

| etalle Interno del Filtro Co            | nstruido                    |                            |
|-----------------------------------------|-----------------------------|----------------------------|
| VFPRODU->LABORAT =                      |                             |                            |
| etalle Literal del Filtro Con           | struido                     |                            |
| VOMBRE DE LABORATORIO =                 |                             |                            |
| Palabra                                 | Contenida en el Campo -> De | scripción del Producto 🛛 🗸 |
| ampos a Filtrar                         | Tipo de Comparación         | Datos a Comparar           |
| UMERO TROQUEL                           |                             | RUBRO FARMACIA             |
| ESCRIPCION DEL PRODUCTO                 | - Igual que                 | MONODROGA 5-AZACETIDINA ~  |
| OMBRE DE LA MONODROGA                   | < Menor que                 | ABORATORIO SOPHIA ~        |
| ROGUERIA                                | > Mayor que                 | ACCION TER. ADDX/INDECO    |
| RECIO DE LISTA                          | <> Distinto de              | AEROCAMARA                 |
| RECIO DE COSTO<br>ARGEN DE GANANCIA     | <= Menor o Igual que        | FECHA 12 ALIM MARTIN       |
| IGENCIA DEL PRECIO<br>ONDICION DE VENTA | >= Mayor o Igual que        | PALABRA                    |
| AMAÑO DEL ENVASE<br>RODUCTO ACTIVO      | \$ Contenido en             | NUMERO ALCON               |
| STADO DEL PRODUCTO<br>RODUCTO NACIONAL  |                             | S/N N IVA A (A,B,C,D)      |
| ONODOSIS                                |                             | GRUPO 1 🔍                  |
|                                         |                             | SUBGRUPO 1001 🔍            |

8. Una vez guardado le pregunta el nombre del filtro, le pone "filtro Laboratorio y el nombre del laboratorio que creo". Luego va a "Recuperar filtro" y elije el que guardo anteriormente con doble clic le filtrara todos los productos de ese laboratorio.

| 123         [           1         2         [           2         [         3         [           3         [         4         [           5         [         6         [         [           7         [         [         9         [         [           9         [         [         13         [         [         13         [         [         13         [         [         13         [         [         13         [         [         14         [         [         17         [         18         [         17         [         19         0         [         221         [         221         [         [         221         [         [         221         [         [         221         [         [         221         [         [         221         [         [         221         [         [         221         [         [         221         [         [         23         ]         [         23         ]         [         23         ]         [         23         ]         [         23         ]         [         23 | - |          | Cádao do       | Cideo    | Cádas    |        | Sub   |                               |         |              |                 | F                  | RECIOS               |                | Cant.          |
|----------------------------------------------------------------------------------------------------|---|----------|----------------|----------|----------|--------|-------|-------------------------------|---------|--------------|-----------------|--------------------|----------------------|----------------|----------------|
| 23                                                                                                    |   | Troquel  | Barras         | Interno  | Alfabeta | Grupo  | Grupo | Descripción del Producto      | / Stock | Stock Minimo | Precio de Costo | Margen<br>Ganancia | Precio de Lista      | Pr.Venta       | Unid.<br>Vend. |
| 1 🎾                                                                                                    |   | 45034610 | 7797991144334  | 10381001 | 24823    | 1      | 1001  | AGRASTAT 12.5MG INV.VIAL 50ML | 20      | 0            | 68, 191, 39     | 0,00               | 272.563,64 \$        | 272,563.64     | -0             |
| 2                                                                                                    |   | 9958249  | 7795312109130  | 8860001  | 58249    | 1      | 1001  | ALLEGRA 60MG COMP. X 20       | 0       | 0            | 1.155,59        | 0,00               | 6.350,45 \$          | 6,350.45       | 0              |
| 3                                                                                                    |   | 4405871  | 7795312001359  | 8860003  | 21711    | 1      | 1001  | ALLEGRA 120MG COMP. X 10      | 0       | 0            | 1.685,96        | 0,00               | 6.350,45 \$          | 6,350.45       | 6              |
| 4                                                                                                    |   | 99242110 | 3503357407692  | 10875003 | 24211    | 0      | 0     | ANTHELIOS XL 60+ TEINTEE 50M  | 0       | 0            | 14.051,73       | 0,00               | 33.166,00 \$         | 33,166.00      | 0              |
| 5                                                                                                    |   | 5308971  | 7795336291583  | 16684005 | 36814    | 0      | 0     | ATORVASTATIN RCHT.40MG COMP.3 | 0       | 0            | 5.510,43        | 0,00               | 26.120,01 \$         | 26,120.01      | 0              |
| 6                                                                                                    |   | 99252640 | 7796363002401  | 15791002 | 25264    | 0      | 0     | BEFOL 25MG COMP. REC. X 20    | 0       | 0            | 759,36          | 0,00               | 759,36 \$            | 759.36         | 0              |
| 7                                                                                                    |   | 42096910 | 7795304000568  | 8578001  | 19086    | 1      | 1001  | BISOLVON CTUM. JBE. X 120ML   | 0       | 0            | 1.300,00        | 0,00               | 1.300,00 \$          | 1,300.00       |                |
| 8                                                                                                    |   | 52692460 | 7795355000500  | 16419003 | 48409    | 1      | 1001  | BLASTOFERON 22MCG JER.12X0.5M | 0       | 0            | 590.067,02      | 0,00               | 590.067,02 \$        | 590,067.02     | 0              |
| 9                                                                                                    |   | 52693160 | 7795355000517  | 16419004 | 48410    | 1      | 1001  | BLASTOFERON 44MCG JER.12X0.5M | 0       | 0            | 603.082,76      | 0,00               | 603.082,76 \$        | 603,082.76     | 0              |
| 10                                                                                                    |   | 5440712  | 7795345013930  | 21346001 | 46020    | 1      | 1001  | CALCIRAQUIFEROL D3 CAPS. X30  | 0       | 0            | 2.507,91        | 0,00               | 11.033,47 \$         | 11,033.47      | (              |
| 11                                                                                                    |   | 56676850 | 7791829018798  | 19211002 | 41601    | 0      | 0     | CALLEXE 500MG COMP. REC. X 6  | 0       | 0            | 16.308,24       | 0,00               | 20.621,60 \$         | 20,621.60      | 0              |
| 12                                                                                                    |   | 45925720 | 7795336294638  | 11448001 | 56576    | 0      | 0     | CEFIXIMA RCHT.400MG COMP. X 6 | 0       | 0            | 11.633,72       | 0,00               | 24.186,51 \$         | 24,186.51      | 0              |
| 13                                                                                                    |   | 11076008 | 7798072511809  | 11076008 | 0        | 0      | 0     | CLONIDINA LARAMPX100 X1ML     | 0       | 0            | 120.000,00      | 0,00               | 168.264,00 \$        | 168,264.00     | 0              |
| 14                                                                                                    |   | 5398970  | 7798072512905  | 16898002 | 0        | 0      | 0     | CLONDILLISINA LAR.0.2G AM.10  | 0       | 0            | 118.000,00      | 0,00               | 165.459,60 \$        | 165,459.60     | 0              |
| 15                                                                                                    |   | 47362930 | 11111111111111 | 12745002 | 28292    | 1      | 1001  | CONTRACTUBEX CREMA X 50G      | 0       | 0            | 5.987,39        | 0,00               | 6.466,39 \$          | 6,466.39       | 0              |
| 16                                                                                                    |   | 6772910  | 7795356909307  | 1057001  | 6704     | 0      | 0     | COSMEGEN INY. AMP. X 1        | 0       | 0            | 97.403,98       | 0,00               | 97.403,98 \$         | 97,403.98      |                |
| 17                                                                                                    |   | 99342180 | 0              | 15694002 | 34218    | 0      | 0     | CREATIN BAR ENA S.N. ENV.X 50 | 0       | 0            | 1.480,00        | 0,00               | 1.590,00 \$          | 1,590.00       | 0              |
| 18                                                                                                    |   | 10548001 | 7792981010002  | 10548001 | 23829    | 0      | 0     | CREATINA MONOHID.ENA S.N.X150 | 0       | 0            | 8.999,00        | 0,00               | 10.900,00 \$         | 10,900.00      | 0              |
| 19                                                                                                    |   | 12254001 | 7792234000736  | 12254001 | 27187    | 0      | 0     | DG-6 IODOPOVIDONA SOL.X 60ML  | 0       | 0            | 921,59          | 0,00               | 1.195,94 \$          | 1,195.94       | 0              |
| 20                                                                                                    |   | 50674400 | 7793569484871  | 14682001 | 32743    | 1      | 1001  | DIOXIS 5% DERM. UNG. X 5G     | 0       | 0            | 106,61          | 0,00               | 106,61 \$            | 106.61         | 1              |
| 21                                                                                                    |   | 50973410 | 7798084682597  | 14885001 | 33193    | 1      | 1001  | DOXOPEG 2MG IV F.A.P/INFUS. X | 0       | 0            | 62.582,66       | 0,00               | 62.582,66 \$         | 62,582.66      |                |
|                                                                                                    |   |          |                |          |          | $\sim$ |       |                               |         |              |                 | Rej                | gistro: 1/14364/3202 | (Ubicación,Num | sero, Tota     |
| IX                                                                                                    |   | 0 0      | 1 2 20         |          |          | -      | = _   | c (1 3 <sup>14</sup> 2        | 0       | ¥            |                 |                    | Progreso del         | Excel: 0%      |                |

9. Luego seleccione el filtro guardado de la lista y dele doble clic para aplicarlo y así ver todos los productos del laboratorio filtrado.

| SI | LEC | CION DE FILTRO PARA ARCHIVO DE PRODUCTO | DS                        |                              |       |       |
|----|-----|-----------------------------------------|---------------------------|------------------------------|-------|-------|
|    | Dob | le Click para Seleccionar Filtro        |                           |                              |       | _ [   |
|    |     | Nombre del Filtro                       |                           | Descripción del Filtro       |       | 1.05  |
|    | ۲   | FILTRO LABORATORIO SOPHIA               | NOMBRE DE LABORATORIO ='S | OPHIA'                       |       | 1     |
| 1  |     |                                         |                           |                              |       | 15    |
|    |     |                                         |                           |                              |       | 15    |
|    |     |                                         |                           |                              |       |       |
|    |     |                                         |                           |                              |       |       |
|    |     |                                         |                           |                              |       | 6     |
|    |     |                                         |                           |                              |       | 7     |
| 1  |     |                                         |                           |                              |       | 2     |
|    |     |                                         |                           |                              | × ± × |       |
| h  | -   | 11 56676850 7791829018798 1             | 211002 41601 0            | 0 CALLEXE 500MG COMP REC X 6 | 0 0 1 | 6 305 |

10. Si quiere modificar el precio de todos los productos del laboratorio deberá ir a stock, modificación de precios y luego a la calculadora.

| S V | entas<br>1 de<br>uctos            | Pedidos<br>Modificación<br>de Precios                    | Cuentas Corrientes     Control de     Subgrupos     Control de     Ingresos     Acte     Acte     Ingresos | Caja E                           | Obras S                                                 | ociales<br>ones d              | Termin         | Stock<br>al<br>ilta | Bases d                 | e Datos                                               |                                 | Estadística                                       | Configur                                   | ar el Si                    | stema            | \ e .                                                                                                    | lerrami                                                                                                | entas 🛛 😵 SA                                                                                                    | LIR                                                           |                                                                     |
|-----|-----------------------------------|----------------------------------------------------------|----------------------------------------------------------------------------------------------------|----------------------------------|---------------------------------------------------------|--------------------------------|----------------|---------------------|-------------------------|-------------------------------------------------------|---------------------------------|---------------------------------------------------|--------------------------------------------|-----------------------------|------------------|----------------------------------------------------------------------------------------------------|----------------------------------------------------------------------------------------------------|----------------------------------------------------------------------------------------------------|---------------------------------------------------------------|---------------------------------------------------------------------|
| s   | тоск                              | GENERAL DE                                               | PRODUCTOS                                                                                                  |                                  |                                                         |                                |                |                     |                         | 6                                                     | FILT                            | TRO INACTIVO                                      |                                            |                             |                  |                                                                                                    |                                                                                                    | Registro:                                                                                                    | 1/1436                                                        | 4/32021                                                             |
| Г   |                                   |                                                          |                                                                                                    |                                  |                                                         |                                | Cant.          |                     |                         |                                                       | PRE                             | cios                                              |                                            |                             |                  |                                                                                                    |                                                                                                    |                                                                                                    |                                                               |                                                                     |
|     |                                   | Codigo de<br>Barras                                      | Descripción del Producto                                                                                   | / Grupo                          | Grupo                                                   | Stock                          | Unid.<br>Vend. | Stock<br>Minimo     | Precio Costo            | Margen<br>Ganancia                                    | Iva                             | Precio Lista                                      | Pr.Venta                                   | Activo                      | Estado           | Fecha<br>Ult.Venta                                                                                           | %<br>AuPart                                                                                            | Laboratorio                                                                                                    | Rub                                                           | Cfil                                                                |
|     |                                   | 7797991144334                                            | AGRASTAT 12.5MG INY.VIAL 50ML                                                                              |                                  | 1001                                                    | 20                             | 0              | 0                   | 68.191,39               | 0,00                                                  | Α                               | 272.563,64                                        | 272.563,64                                 | N                           | ALTA             | 11                                                                                                    | 0,00                                                                                                   | MSD                                                                                                    | F                                                             | R                                                                   |
| UE. |                                   | 7795312109130                                            | ALLEGRA 60MG COMP. X 20                                                                                    | -                                | 1001                                                    | 0                              | 0              | 0                   | 1.155,59                | 0,00                                                  | Α                               | 6.350,45                                          | 6.350,45                                   | S                           | ALTA             | 11                                                                                                    | 0,00                                                                                                   | SANOFI AVEN-OTC                                                                                                    | F                                                             | R                                                                   |
|     |                                   | 7795312001359                                            | ALLEGRA 120MG COMP. X 10                                                                                   |                                  | I 1001                                                  | 0                              | 0              | 0                   | 1.685,96                | 0,00                                                  | Α                               | 6.350,45                                          | 6.350,45                                   | S                           | ALTA             | 11                                                                                                    | 0,00                                                                                                   | SANOFI AVEN-OTC                                                                                                    | F                                                             | R                                                                   |
|     |                                   | 3503357407692                                            | ANTHELIOS XL 60+ TEINTEE 50M                                                                               |                                  | ) 0                                                     | 0                              | 0              | 0                   | 14.051,73               | 0,00                                                  | в                               | 33.166,00                                         | 33.166,00                                  | S                           |                  | 11                                                                                                    | 0,00                                                                                                   | LA ROCHE-POSAY                                                                                                    | F                                                             | L                                                                   |
| LE. |                                   | 7795336291583                                            | ATORVA STATIN RCHT.40MG COMP.3                                                                             |                                  | 0 (                                                     | 0                              | 0              | 0                   | 5.510,43                | 0,00                                                  | Α                               | 26.120,01                                         | 26.120,01                                  | S                           |                  | 11                                                                                                    | 0,00                                                                                                   | RICHET                                                                                                    | F                                                             | R                                                                   |
| IE. |                                   | 7796363002401                                            | BEFOL 25MG COMP. REC. X 20                                                                                 |                                  | ) 0                                                     | 0                              | 0              | 0                   | 759,36                  | 0,00                                                  | Α                               | 759,36                                            | 759,36                                     | S                           |                  | 11                                                                                                    | 0,00                                                                                                   | BIOTENK                                                                                                    | F                                                             | R                                                                   |
|     |                                   | 7795304000568                                            | BISOLVON CTUM. JBE. X 120ML                                                                                |                                  | 1001                                                    | 0                              | 0              | 0                   | 1.300,00                | 0,00                                                  | Α                               | 1.300,00                                          | 1.300,00                                   | S                           | ALTA             | 11                                                                                                    | 0,00                                                                                                   | BOEH. INGEL.                                                                                                    | F                                                             | G                                                                   |
|     |                                   | 7795355000500                                            | BLASTOFERON 22MCG JER.12X0.5M                                                                              |                                  | 1001                                                    | 0                              | 0              | 0                   | 590.067,02              | 0,00                                                  | Α                               | 590.067,02                                        | 590.067,02                                 | S                           | ALTA             | 11                                                                                                    | 0,00                                                                                                   | BIOSIDUS                                                                                                    | F                                                             | R                                                                   |
|     |                                   | 7795355000517                                            | BLASTOFERON 44MCG JER.12X0.5M                                                                              |                                  | 1001                                                    | 0                              | 0              | 0                   | 603.082,76              | 0,00                                                  | Α                               | 603.082,76                                        | 603.082,76                                 | S                           | ALTA             | 11                                                                                                    | 0,00                                                                                                   | BIOSIDUS                                                                                                    | F                                                             | R                                                                   |
|     |                                   | 7795345013930                                            | CALCIRAQUIFEROL D3 CAPS. X30                                                                               |                                  | 1001                                                    | 0                              | 0              | 0                   | 2.507,91                | 0,00                                                  | Α                               | 11.033,47                                         | 11.033,47                                  | S                           | ALTA             | 11                                                                                                    | 0,00                                                                                                   | ROEMMERS                                                                                                    | F                                                             | R                                                                   |
|     |                                   | 7791829018798                                            | CALLEXE 500MG COMP. REC. X 6                                                                               |                                  | ) 0                                                     | 0                              | 0              | 0                   | 16.308,24               | 0,00                                                  | Α                               | 20.621,60                                         | 20.621,60                                  | S                           |                  | 11                                                                                                    | 0,00                                                                                                   | MICROSULES                                                                                                    | F                                                             | R                                                                   |
|     |                                   | 7795336294638                                            | CEFIXIMA RCHT.400MG COMP. X 6                                                                              |                                  | ) 0                                                     | 0                              | 0              | 0                   | 11.633,72               | 0,00                                                  | Α                               | 24.186,51                                         | 24.186,51                                  | s                           |                  | 11                                                                                                    | 0,00                                                                                                   | RICHET                                                                                                    | F                                                             | R                                                                   |
|     |                                   | 7798072511809                                            | CLONIDINA LAR.AMP.X100 X1ML                                                                                |                                  | ) 0                                                     | 0                              | 0              | 0                   | 120.000,00              | 0,00                                                  | Α                               | 168.264,00                                        | 168.264,00                                 | s                           |                  | 11                                                                                                    | 0,00                                                                                                   | VEINFAR                                                                                                    | F                                                             | R                                                                   |
|     |                                   | 7798072512905                                            | CLONIXI.LISINA LAR.0.2G AM.10                                                                              |                                  | 0 0                                                     | 0                              | 0              | 0                   | 118.000,00              | 0,00                                                  | Α                               | 165.459,60                                        | 165.459,60                                 | S                           |                  | 11                                                                                                    | 0,00                                                                                                   | VEINFAR                                                                                                    | F                                                             | R                                                                   |
| IE. |                                   | 11111111111111                                           | CONTRACTUBEX CREMA X 50G                                                                                   |                                  | I 1001                                                  | 0                              | 0              | 0                   | 5.987,39                | 0,00                                                  | Α                               | 6.466,39                                          | 6.466,39                                   | N                           | ALTA             | - 11                                                                                                    | 0,00                                                                                                   | ANDRATXH-PHARM                                                                                                    | F                                                             | R                                                                   |
|     | Stock<br>Stock<br>Produ<br>Cantie | de Existencias<br>20<br>acto AGRASTA<br>dad de Envases a | al Stock<br>Código de Barras 7797991144334<br>AT 12.5MG INY.VIAL 50ML<br>Ingresar 0 1                      | Busca<br>Olng<br>Códig<br>Cantie | por Código<br>rreso Manua<br>o de Barras<br>dad de Enva | de Barra<br>al O Auto<br>ses a | s<br>omático   | t 0                 | Modif<br>Precis<br>Marc | icación del<br>o Costo<br>uen Gan.<br>AUPART<br>Iva A | Preci<br>68<br>0.00 9<br>0.00 9 | 0<br>1,191.39 Prec<br>6 Prec<br>6<br>0% B=21% C=1 | cio Lista 2<br>cio Venta 2<br>0.5%) Grabar | 72,563.<br>72,563.<br>Cance | 64<br>64<br>elar | BUSCA P<br>Tiene tie<br>1) Ingres<br>barras y<br>presiona<br>2) Ingres<br>de a un e<br>se debe i<br>es encon | OR COD<br>ne dos o<br>o Manua<br>la cantio<br>ndo ente<br>o Autom<br>envase p<br>ingresar<br>itrado se | IGO DE BARRAS<br>pciones:<br>al - Permite ingresa<br>lad de envases a ag<br>er al terminar.<br>ático - Permite ing<br>or vez en forma rág<br>el codigo de barras<br>e incrementa en un. | un có<br>regar a<br>resar p<br>iida. So<br>y si el<br>a unida | digo de<br>I Stock<br>producto:<br>producto<br>producto<br>d el Sto |
| 1   | ; <                               | X x~ 3                                                   | K & D 🗇 🗸                                                                                                  | 1 <u>6</u>                       | Σ (0)                                                   |                                | <b>MODIF</b>   | E ICACION           | DE PRECIOS              | Stock                                                 | ×                               |                                                   |                                            |                             |                  |                                                                                                    | Progres                                                                                                | o del Excel: 0%                                                                                                    |                                                               |                                                                     |

11. Acá deberá seleccionar que quiere modificar el precio de solo un laboratorio y luego seleccionar ese laboratorio de la lista, y en el apartado de que modifica seleccione lo que quiera aumentar o rebajar y aplique el porcentaje deseado.

|                                          |                                                                              | (1                                                      | luctos que uccuum                    |       |                 |
|------------------------------------------|------------------------------------------------------------------------------|---------------------------------------------------------|--------------------------------------|-------|-----------------|
| A que produ                              | ctos les modifica                                                            | ara los Precios ?                                       |                                      |       |                 |
|                                          | S LOS PRODUCT                                                                | OS                                                      |                                      |       |                 |
|                                          | A LOS PRODUCT                                                                | OS SELECCIONADO                                         | S                                    |       |                 |
|                                          | JN RUBRO                                                                     |                                                         | ACCES                                | ORIOS | $\sim$          |
| O SOLO U                                 | JN LABORATORI                                                                |                                                         |                                      |       | ~               |
|                                          | A UN GRUPO DE                                                                | PRODUCTOS                                               | Grupo ?                              | 0     | 0               |
|                                          | A UN SUBGRUPC                                                                | DE PRODUCTOS                                            | SubGrupo ?                           | 0 🌶   | Ó               |
| Margen O Precio O Precio O AUPAR O AUPAR | de Ganancia<br>de Lista<br>de Costo<br>RT - Fijar para Pr<br>RT - Poner TODO | AUMENTA     REBAJA     roductos de Venta Lib     a Cero | Valor a Aplical<br>Valor a Aplicar s | 0.00  | ] % Fijo<br>.00 |
| atado del Dr                             | oceso                                                                        |                                                         |                                      |       |                 |

Si tilda la opción porcentaje fijo le remplaza el porcentaje que tenia por el nuevo que aplica y si deja destilada la opción se lo incrementara al porcentaje que ya tenia cada producto.